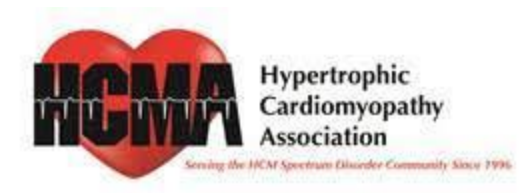

## SIGNING UP FOR AN EVENT

The Hypertrophic Cardiomyopathy Association offers support and educational events to assist the HCM Community. Events, including our online discussion groups, webinars, and more, are available on our 4hcm.org website. Most of these events are free to attend!

**\*\*Note**: If you are signing up for a virtual event, the HCMA uses the Zoom platform. **You must have a Zoom account to participate**.

Zoom offers a free account that is more than suitable to participate in our virtual meetings/events. If you do not have a Zoom account, go to <u>https://zoom.us</u> and click on the "Sign Up" button.

<u>IMPORTANT</u>: There is a difference when signing up for a Zoom *Meeting* event (ex. Online Discussion Groups) versus a Zoom *Webinar* event.

A Zoom *Webinar* event (ex. Bighearted Warriors Unite) will require an additional few steps in the registration process before you get the meeting link.

These differences are highlighted toward the end of this document, so be sure to check so you do not experience any difficulties getting into a *meeting* or *webinar*.

To sign up for any event on our event calendar, navigate to https://4hcm.org/calendar/.

1. You can select the event you would like to attend by clicking the event title right from the calendar, as seen below.

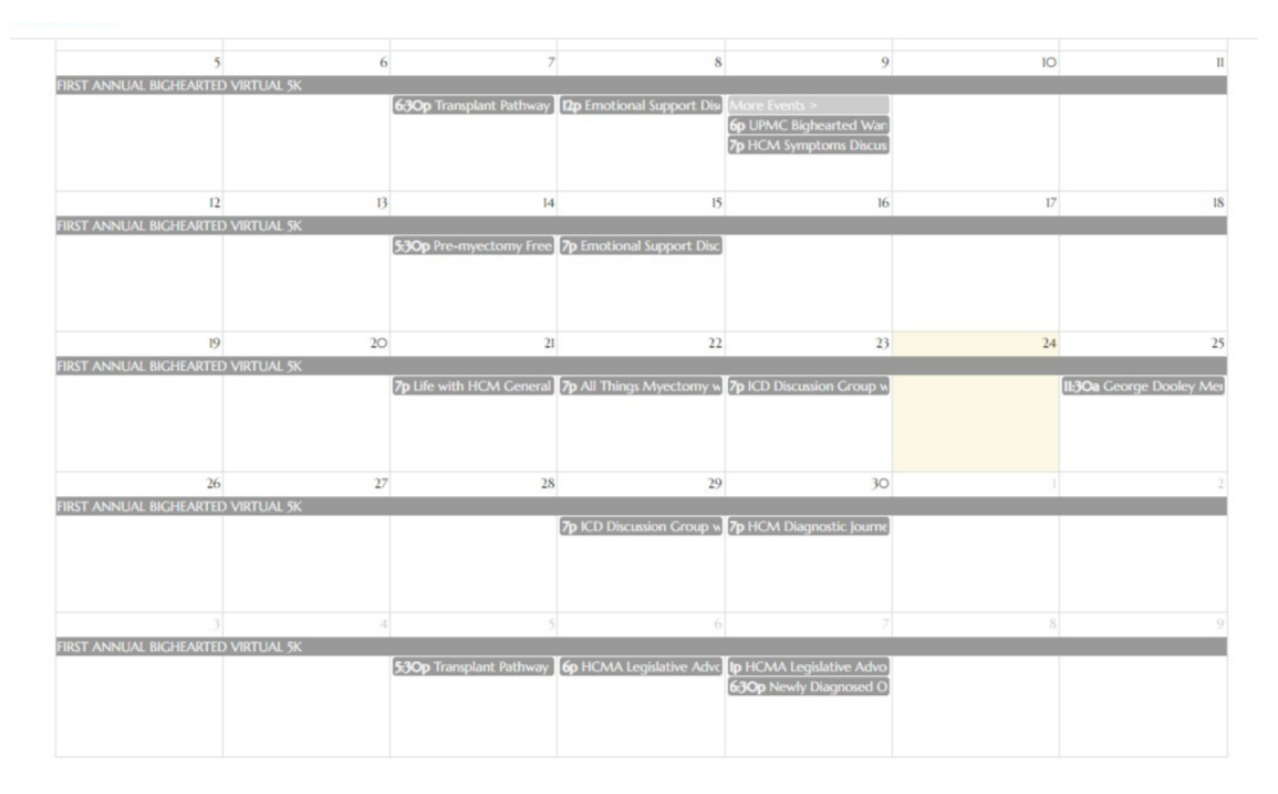

2. Once you have confirmed the event you would like to attend, click the "Register" button.

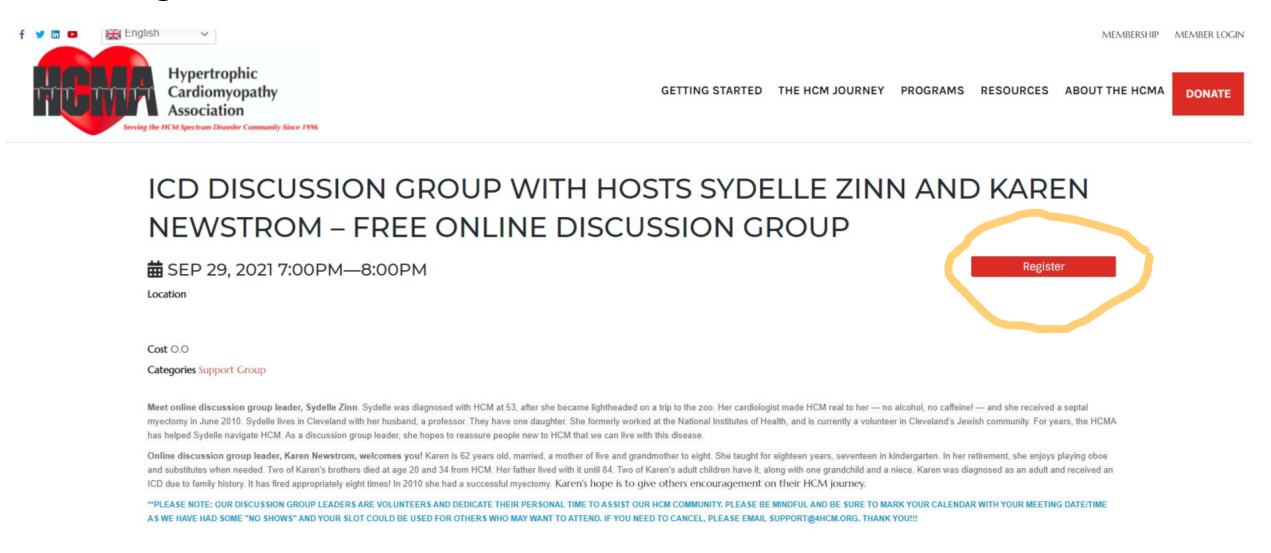

3. From this next screen, you will fill in your registration information. Be sure to enter the proper email address, as the confirmation email will be sent to this email address after registration is complete!

| Control Control Contro Control Control Control Control Control Control Control Control Co                                                                                                    | GETTING STARTED THE HCM       | 4 JOURNEY PROGRAMS | RESOURCES ABOU | MINERSIP MINERLOC |
|----------------------------------------------------------------------------------------------------|-------------------------------|--------------------|----------------|-------------------|
| EVENT REGISTRAT<br>Turgebar fathway thousaken Grang- Had Had subway<br>10/05/2007 MH - 053 JPM 121<br>Part Name -<br>Part<br>Part | 'ION<br>Register as a company |                    |                |                   |
| Transplart Pullman (Program Crosp - Hart Das Valleng<br>160/19/2012/05/19/N-063/DP/NET<br>Pull<br>Pull<br>Pull<br>Rame<br>Cross<br>Cross<br>Pull<br>Pull<br>Pull<br>Pull<br>Pull<br>Pull<br>Pull<br>Pu                                                                                                    | Register as a Company         |                    |                |                   |
| icold/2023 (Store - 045) DHV ET in the Maring<br>Find Marine *<br>Jake<br>Jake<br>Canat *<br>Jake Marine *<br>Jake Marine *                                                                                                    |                               |                    |                |                   |
| Pict Name *<br>jaire<br>Leit Name *<br>Jaire diverses<br>jaire diverses<br>gring diverses<br>(17) 453-529<br>Advens *<br>18 1 Sourd Street<br>Cap *                                                                                                    |                               |                    |                |                   |
| المعنى<br>Les Names *<br>المعنى<br>المعنى<br>المعمى<br>المعنى<br>المعنى<br>المعنى<br>المعنى<br>المعنى<br>المعنى<br>المعنى                                                                                                    |                               |                    |                |                   |
| Lat Nuter *<br>Brook<br>Exault *<br>party showing<br>Day Proce *<br>gris sits 3:20<br>Address *<br>Ist 5 Vais Street<br>Opp *<br>Opsofier                                                                                                    |                               |                    |                |                   |
| Enal *<br>jalogi diversory<br>pythone *<br>(*) 563-529<br>Address *<br>It 1 Saira Street<br>Cay *<br>Deseller                                                                                                    |                               |                    |                |                   |
| inder Beharing<br>Day Norme *<br>973 NA 3-527<br>Koldens *<br>16 1 Norm Strost<br>Cay *<br>Location                                                                                                    |                               |                    |                |                   |
| Day Nonce *<br>1973-043-7429<br>Address *<br>18.1 Suns Street<br>Chys<br>Danaffer                                                                                                    |                               |                    |                |                   |
| 07 Junit 3-20<br>Address *<br>In F. Kanis Street<br>Copy *<br>Dessifier                                                                                                    |                               |                    |                |                   |
| Address.*<br>IB E National Copy *<br>Densile                                                                                                    |                               |                    |                |                   |
| in Constantiants<br>Obje -<br>Decode                                                                                                    |                               |                    |                |                   |
| Cay -<br>Denifie                                                                                                    |                               |                    |                |                   |
|                                                                                                    |                               |                    |                |                   |
| State *                                                                                                    |                               |                    |                |                   |
| New Jorsey                                                                                                    | ~                             |                    |                |                   |
| Zip: *                                                                                                    |                               |                    |                |                   |
| 07834 -                                                                                                    |                               |                    |                |                   |
| Number of Attendees: *                                                                                                    |                               |                    |                |                   |
| 2 Include myself as an attendees                                                                                                    |                               |                    |                |                   |
| Continue                                                                                                    |                               |                    |                |                   |
| * required fields                                                                                                    |                               |                    |                |                   |

4. From this screen you will confirm the Attendee name(s). Once confirmed, click the "Next" button.

| f 🕊 🖬 🖬 🔛 🔛 English 🗸                                                                               |                                                                                                    |            |           | MEMBERSHIP     | MEMBER LOGIN |
|----------------------------------------------------------------------------------------------------|----------------------------------------------------------------------------------------------------|------------|-----------|----------------|--------------|
| Hypertrophic<br>Cardiomyopathy<br>Association<br>Kring de IICM Ignetic Internet Community Size 1996 | GETTING STARTED THE HCM JOURN                                                                                                    | Y PROGRAMS | RESOURCES | ABOUT THE HCMA | DONATE       |
|                                                                                                    | ICD Discussion Group with Hosts Sydelle Zinn and Karen Newstrom – Free Online Discussion Group<br>09/29/2021 07:00 PM - 08:00 PM ET<br>Please provide information about the people who will be attending this event.<br>Attendee 1 |            |           |                |              |
|                                                                                                    | First Name<br>Ross                                                                                                    |            |           |                |              |
|                                                                                                    | Hadley<br>Email                                                                                                    |            |           |                |              |
|                                                                                                    | rosshadisy@gmail.com                                                                                                    |            |           |                |              |
|                                                                                                    | Neon CRM by Neon One                                                                                                    |            |           |                |              |

5. The next screen, as seen below, is your Event Registration Summary. Once you check that everything is accurate, click on the "Complete Registration" button.

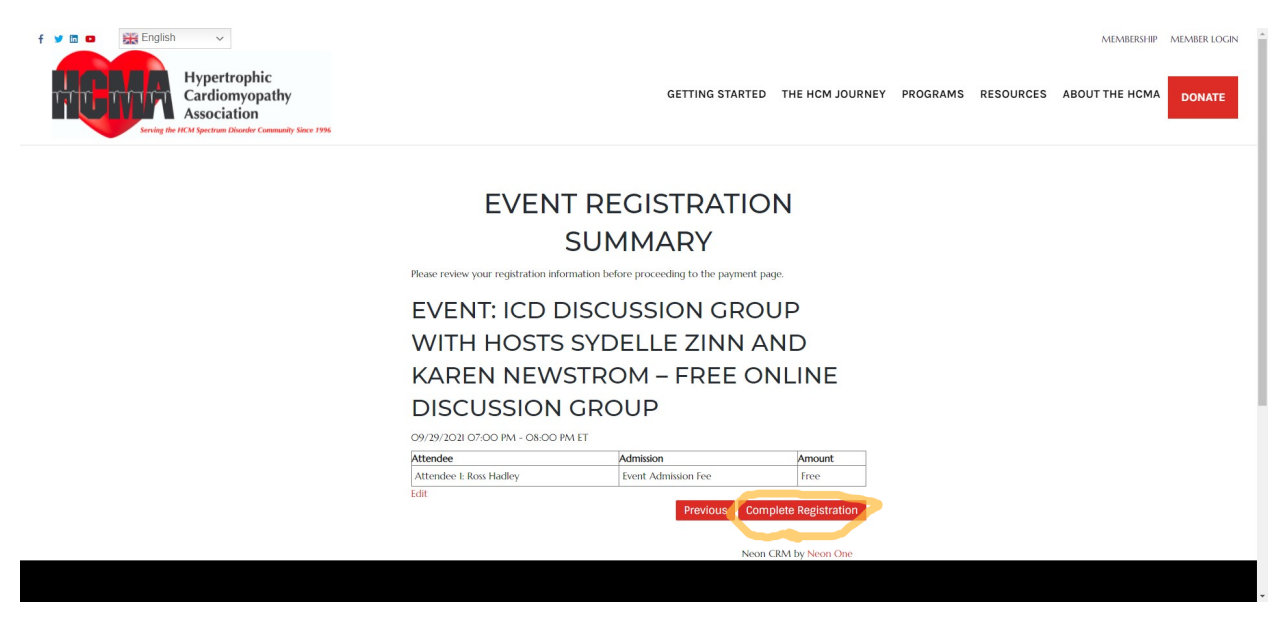

6. At this point, you will get a notice, as seen on the screen below, that an acknowledgment email is going to be sent shortly.

Please check your email to ensure you have received this email, as it will either contain the meeting link or it will instruct you on the next steps (if necessary) to complete your registration.

\*\*NOTE: If you are signing up for a zoom webinar meeting (ex. Bighearted Warriors Unite events), you WILL be given instructions with additional steps in the registration process.

 The example below is an acknowledgment email for a standard <u>Zoom</u> <u>Meeting</u> containing the Zoom meeting link. If you are signing up for a Zoom meeting, this is the link you will use on the day/time of the event you have registered.

| Thanks for your registration, Julie Russo! We have successfully received your registration.                                                                                                    |                                    |
|----------------------------------------------------------------------------------------------------|------------------------------------|
| Registrant Information:                                                                                                    |                                    |
| E-mail Address: julie@4hcm.org                                                                                                    |                                    |
| Phone: 973 983-7429                                                                                                    |                                    |
| Billing Address:<br>18 E Main Street<br>Denville, NJ 07834                                                                                                    |                                    |
| Registration Grand Total: \$.00                                                                                                    |                                    |
| Registration Summary:                                                                                                    |                                    |
| Registration #: 2404<br>Event Name: Transplant Pathway Discussion Group - Host Lisa Salberg<br>Summary: Education and Support<br>Time: 10/05/2021 05:30 PM - 06:30 PM ET<br>Virtual Meeting URL: <u>https://us02web.zoom.us/y851759780532owd=a3VxekFVTFpDRnRE0jRLekhL01hidz09</u> |                                    |
| Attendee 1<br>Name: Julie Russo<br>Email: <u>Julie Ruhem org</u>                                                                                                    | Total for this Registration: \$.00 |
| Please save this email for your records. If you have any questions, please contact us.                                                                                                    |                                    |
| Thanks again for joining us.                                                                                                    |                                    |
| Hypertrophic Cardiomyopathy Association                                                                                                    |                                    |

8. The following example is an acknowledgment email for a **Zoom Webinar** event.

\*\*For a Zoom *Webinar*, <u>Zoom requires an additional step before you get the</u> <u>meeting link</u>. The picture below highlights the link that you must click on to complete the registration process for a Zoom Webinar.

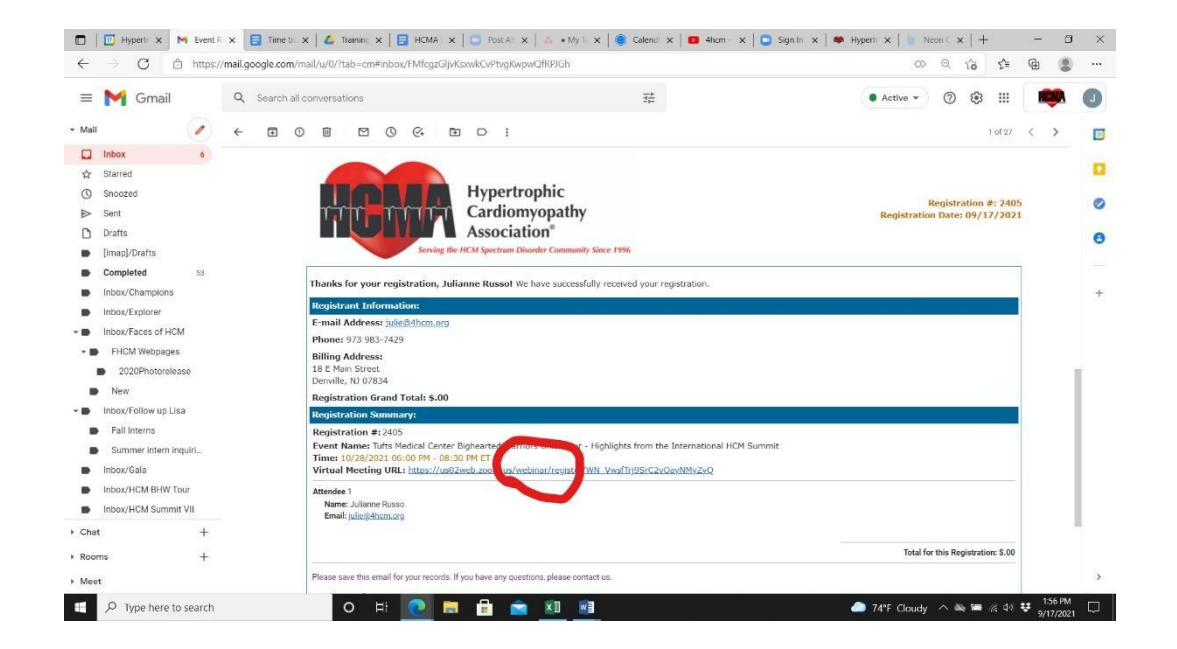

9. Once you click on the link, you will be brought to the Zoom Webinar Registration Link, as shown below. Enter the required information and click the "Register" button at the bottom.

| 🔲 📔 Hypertroph: x   M Event Regi: x 💿 Webinar Ric x 📑 Time trackir x   🛆 Trainin | ing mai 🗙 🏻                                                                                                    | \Xi HCMA Legii 🗙   🛄 Post Attend 🗙                                                         |                             | • My Tasks 🗙 🛛 🌒 Calendly 🛛 🗙 🗎 🖸 4hd | cm - You' 🗙 📔 🖸 Sign In - Zo 🗙 🛛 🏶 Hypertroph 🗙 🗎 | Neon CRM X   | +       | -           | σ     | × |
|----------------------------------------------------------------------------------|----------------------------------------------------------------------------------------------------|--------------------------------------------------------------------------------------------|-----------------------------|---------------------------------------|---------------------------------------------------|--------------|---------|-------------|-------|---|
| ← → C A https://us02web.zoom.us/webinar/register/WN_VwsfTrj9SrC2vOayNMyZ         | /ZyQ                                                                                                    |                                                                                            |                             |                                       |                                                   | Q            | 6 f=    | ¢           | ۲     |   |
|                                                                                  | Version of the second second s |                                                                                            |                             |                                       |                                                   |              |         |             |       |   |
|                                                                                  |                                                                                                    | This weblinar is for users with a Zoom                                                     | accou                       | int. New to Zoom? Sign up free.       |                                                   |              |         |             |       |   |
|                                                                                  | Торіс                                                                                                    | Tufts Medical Center Special Edition Bighearted Ware<br>the International HCM Summit       | Ne<br>gadiy                 |                                       |                                                   |              |         |             |       |   |
|                                                                                  | Description                                                                                                    | 6:00 - 6:05- Introduction - Martin S. Maron, MD                                            |                             |                                       |                                                   |              |         |             |       |   |
|                                                                                  |                                                                                                    | 6:05 - 6:25 - HCMA Presents: Summit Overvlew - Use                                         |                             |                                       |                                                   |              |         |             |       |   |
|                                                                                  |                                                                                                    | 6:25 - 6:45 - Surgical Treatment of Heart Fallure - Hig                                    | s - Michael Robich, MD MSPH |                                       |                                                   |              |         |             |       |   |
|                                                                                  |                                                                                                    | 6:45 - 7:05 - Atrial Fibrillation, Pulmonary Hypertensi<br>Highlights - Ethan J. Rowin, MD | on and                      | d nonobstructive HCM -                |                                                   |              |         |             |       |   |
|                                                                                  |                                                                                                    | 7:05 - 7:15 - Imaging in HCM & Sudden Death Prever                                         | tion -                      | Highlights - Martin S. Maron          |                                                   |              |         |             |       |   |
|                                                                                  |                                                                                                    | 7:15 - 8:30 - Discussion of Summit Highlights with QI                                      | SA-A                        | •                                     |                                                   |              |         |             |       |   |
| 1                                                                                | Time                                                                                                    | Oct 28, 2021 06:00 PM in Eastern Time (US and Care                                         | ada)                        |                                       |                                                   |              |         |             |       |   |
|                                                                                  |                                                                                                    |                                                                                            |                             |                                       | nation                                            |              |         |             |       |   |
|                                                                                  | First Name                                                                                                    |                                                                                            |                             | Last Name 1                           |                                                   |              |         |             |       |   |
|                                                                                  | Alianne                                                                                                    |                                                                                            |                             | Russo                                 |                                                   |              |         |             |       |   |
|                                                                                  | Email Addre                                                                                                    | · Confirm Email Address '                                                                  |                             |                                       |                                                   |              |         |             |       |   |
|                                                                                  | [Julie@@hom.org                                                                                                    |                                                                                            |                             | julie@4hon.org                        |                                                   |              |         |             |       |   |
|                                                                                  | Information you provide when registering will be shared with the account owner and host and can be used and shared by them in accordance with their Toms and Phace Delay.                                                                                                    |                                                                                            |                             |                                       | ordance                                           |              |         |             |       |   |
| warn their terms and through toky.                                               |                                                                                                    |                                                                                            |                             |                                       |                                                   |              |         |             | -     |   |
|                                                                                  |                                                                                                    | Register                                                                                   |                             |                                       |                                                   |              |         |             | -     |   |
| 🗄 🔎 Type here to search 🛛 🛛 🗮 💽 🚍                                                |                                                                                                    | × · · · · · · · · · · · · · · · · · · ·                                                    |                             |                                       | 7                                                 | 5°F Cloudy ^ | • 📾 🚜 d | 8 ♥ 2<br>9/ | 26 PM |   |

10. You will receive a confirmation from Zoom "Webinar Registration Approved" as seen on the screen below. Note: The webinar link you will need to get into the event will also be on this confirmation page.

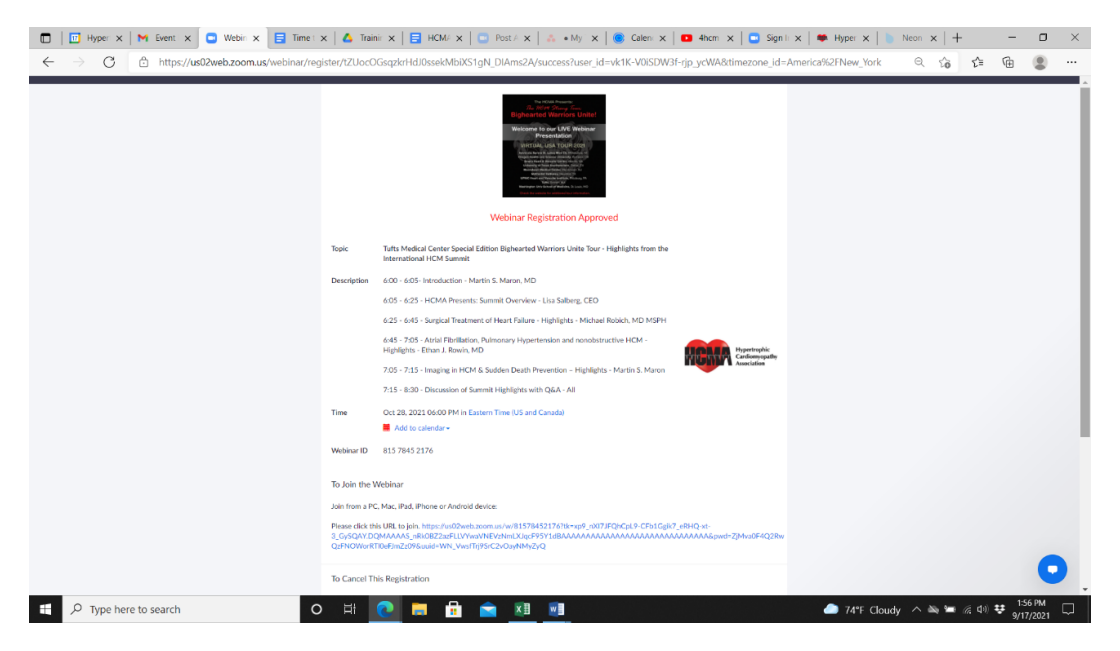

## Lastly, you will get an email that will also include the link for the webinar.

## Sample email below.

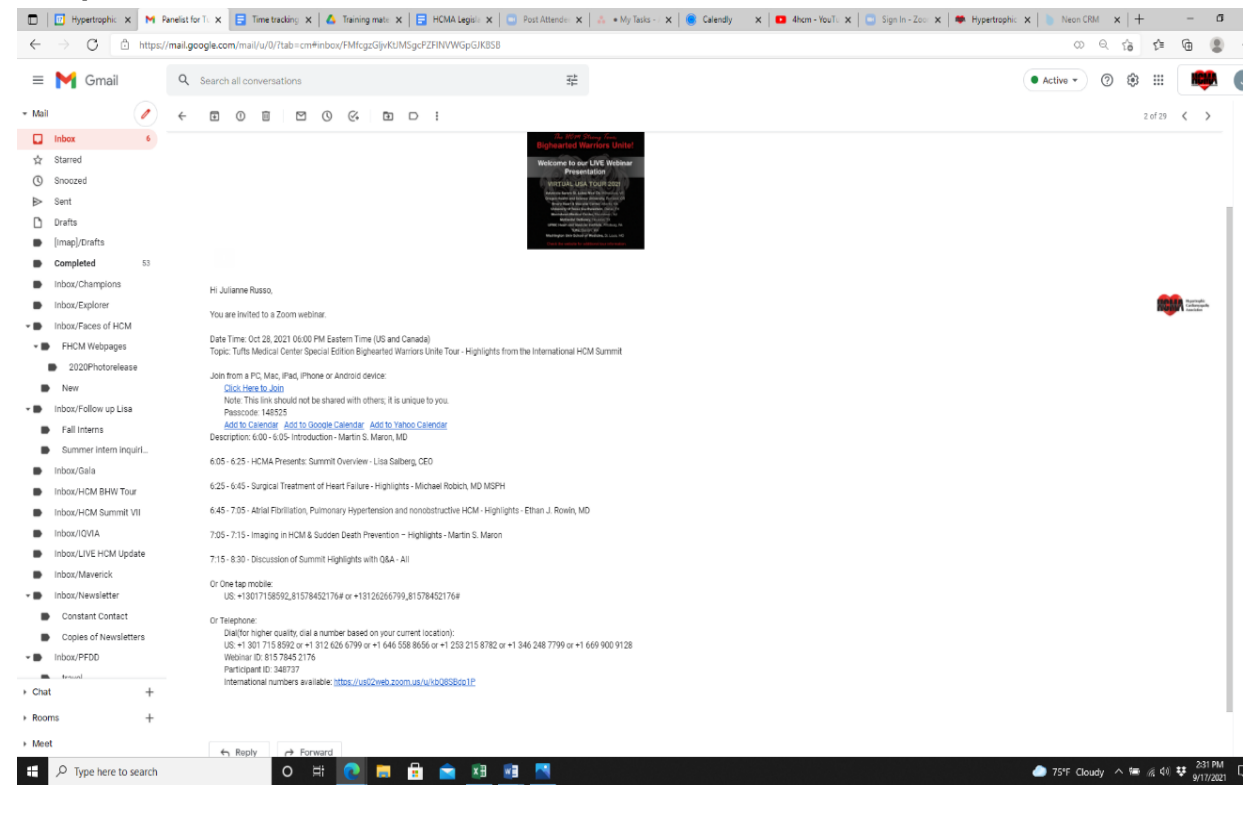